## データベースマニュアル(2018.4)

# 蔵書検索:webOPAC[ウェブオパック]

OPAC[オパック・Online Public Access Catalog の略]とは、図書館の所蔵資料をキーワードや書名などから検索 できるシステムのことで、京都橘大学図書館・情報メディアセンターが所蔵する資料を、インターネットを 使って検索することができます。インターネット環境であれば、大学内や図書館内だけでなく、外部からも利 用することができ、とても便利です。(情報メディアセンターの資料は、学外からの検索はできません。)

京都橋大学図書館

また、京都橘大学ポータルサイト用(証明書発行用)の | D とパスワードでログインすれば、貸出中の本の予約 や、借りている本の貸出期間の更新《図書館貸出資料のみ》などが可能です。

その他、専任教員の方々には、他大学機関への文献複写や、現物貸借を申込むことができるサービスを提供 しています。

#### 接続方法

アドレスを入力する
 <u>http://www.tachibana-u.ac.jp/library</u>
 を、直接入力してください。最もシンプルな、【キーワード検索】画面が表示されます。

#### <u>京都橘大学の HP からたどる</u>

まず、Google[グーグル]や Yahoo![ヤフー]で【京都橘大学】と入力検索し、京都橘大学 HP を表示します。 その後、【学生生活】のタブにカーソルを寄せれば、【図書館】の表示が出るので、クリックしてください。 【京都橘大学図書館 HP】に展開するので、【文献検索/電子コンテンツ】タブをクリックしてください。 図書館が契約しているデータベース一覧より<u>京都橘大学図書館検索:webOPAC</u>を選んでください。

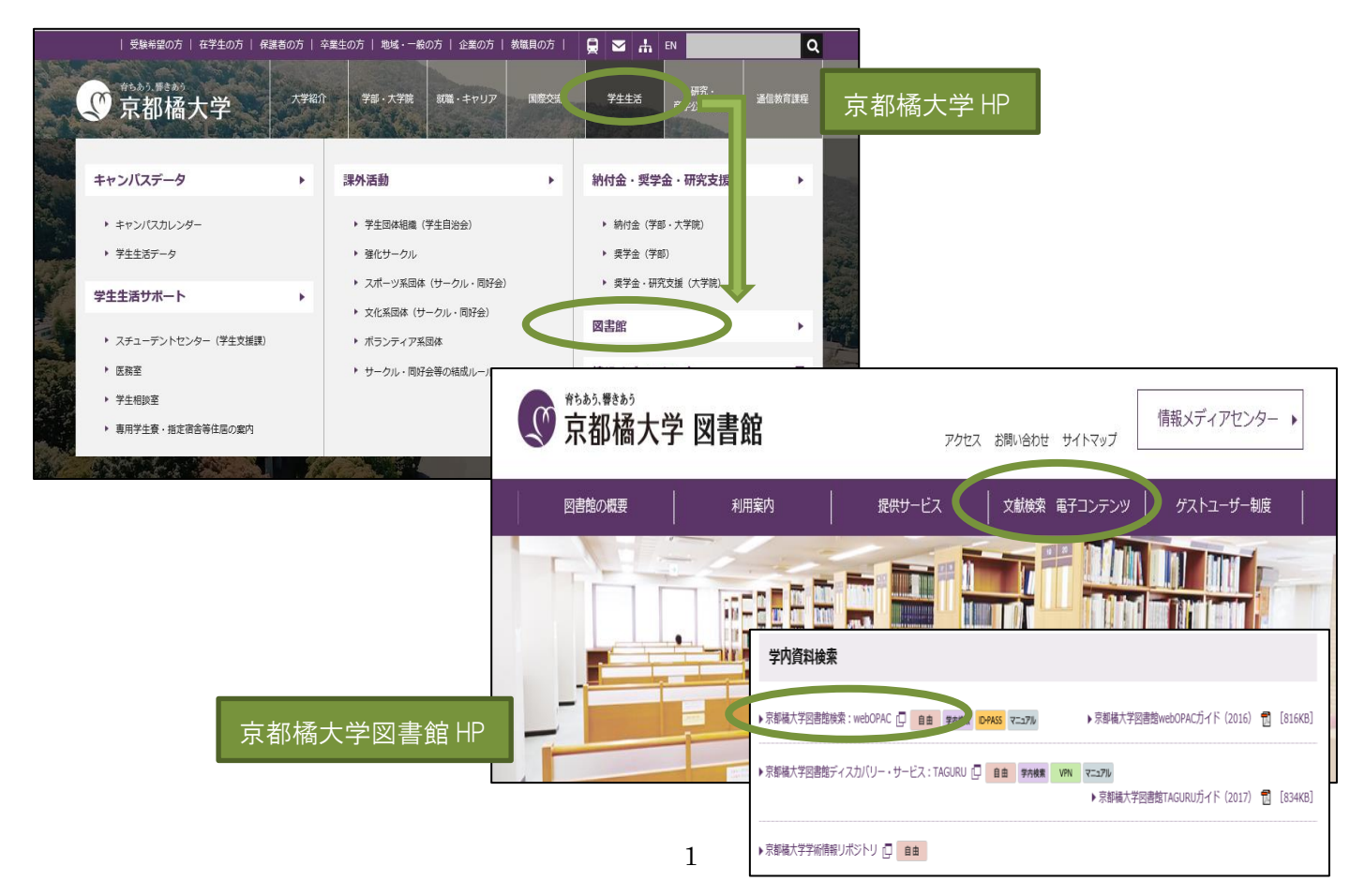

検索画面は、【キーワード検索】【簡易検索】【詳細検索】の3つあり、選ぶことができます。

| (0040)                          |                 | 雨スジャーナル、雨スゴック | 會 ホーム 및 目                                                                                                    | 録検索 <b>2</b> 利用省↑−ビス                                                                                                    |  |
|---------------------------------|-----------------|---------------|----------------------------------------------------------------------------------------------------|----------------------------------------------------------------------------------------------------|--|
| 义<br>副<br>首<br>快<br>来<br>(OPAC) | TAGUKU          | 电丁ンヤーノル・电丁ノック | ⋈⋎⋿⊐−                                                                                                    | 2 詳細検索                                                                                                    |  |
|                                 |                 |               | WebSphy         亜検売条件を入力の上、検売ボタンを押してください           BwebOPACへようこ         *           そ         *           *         *           *         *           *         *           *         *           *         * |                                                                                                    |  |
|                                 | 京都橘大学の蔵書を検索できます |               | <ul> <li>■ 採作手与1</li> <li>■ クイックガイド</li> <li>■ English</li> <li>■ カレンダー参照</li> <li>■ ログイン</li> </ul>                                                                                                    | ・所蔵館: 図全て □ 回書館 □ 特徴/ディ? (字内/)みの検索)<br>キーワード:<br>タイトル:<br>変書名:                                                                                                    |  |
| 京都                              | 橘大学蔵書検索(OPAC)   |               | <ul> <li>◎目録検索</li> <li>ジキーワード検索</li> <li>ジ 簡易検索</li> <li>ジ 詳細検索</li> </ul>                                                                                                    | 出版者:<br>* 出版年(西周):<br>分類:<br>コード:<br>マー<br>・<br>は読年(西周):<br>(分類表分響)<br>(分類表分響)<br>(分類表分響)<br>(分類表分響)<br>(分類表分響)<br>(分類表分響)<br>(分類表分響)<br>(分類表分響)<br>(分類表分響)<br>(分類表分響)<br>(分類表分響)<br>(分類表分響)<br>(分類表分響)<br>(分類表分響)<br>(分類表分響)<br>(分類表分響)<br>(分類表分)<br>(分類表分)<br>(分類表分響)<br>(分類表分響)<br>(分類表分)<br>(分類表分)<br>(分類表分)<br>(分類表分)<br>(分類表分)<br>(分)<br>(分)<br>(分)<br>(分)<br>(分)<br>(分)<br>(分)<br>( |  |
| キーワード:                          | 詳細検索はごちら        | ۹.            | <ul> <li>2 雑誌被奈知(スト<br/>2) 分類検索</li> <li>2 首曲ランキング</li> <li>2 新着案内</li> <li>2 利用状況の確認</li> <li>2 新規購入依頼</li> </ul>                                                                                            | *出版回コーF: <u>コードを</u><br>書誌四: <u></u><br>資料量号:<br>満料印: 新潟記号:<br>*部署:<br>*副園:<br>*副園:<br>*副園:<br>*副園:<br>*副園:<br>*副園:<br>*副園:<br>*副園:<br>*副園:<br>*副園:<br>*<br>*<br>*<br>*<br>*<br>*<br>*<br>*<br>*<br>*<br>*<br>*<br>*                                                                                                    |  |
|                                 |                 |               | <ul> <li>*教員·学生対象</li> </ul>                                                                                                    | 検 未                                                                                                    |  |

【キーワード検索】…

キーワードになる、簡単な言葉(検索語)を 入力して検索したいとき 【詳細検索】…

細かい検索条件を指定して検索したいとき

# 【簡易検索】での検索方法~検索結果の読み方 《図書編》

|                                                                                                    |                                             |                           | 1                 |  |  |  |
|----------------------------------------------------------------------------------------------------|---------------------------------------------|---------------------------|-------------------|--|--|--|
| ≥⊀ニュー                                                                                                    | 🛽 簡易検索                                      |                           |                   |  |  |  |
| ○総合案内                                                                                                    | ■ 検索条件を入力の上、検索ボタンを押してください                   |                           |                   |  |  |  |
| ≥ webOPACへようこ                                                                                                    |                                             |                           |                   |  |  |  |
| そ<br>▶ 操作手引                                                                                                    | * 資料種別: 🗹 全て 🗌 図書 🗌 雑志 🗌 電子                 |                           |                   |  |  |  |
| 20 J#1F J J1   20 クイックガイド                                                                                                    | * 所蔵館: 🗹 全て 🛛 図書館 🗌 情報メディア (学内のみの検索)        |                           |                   |  |  |  |
| English                                                                                                    | 4+73 4+7                                    |                           |                   |  |  |  |
| ◎カレンダー参照                                                                                                    |                                             |                           |                   |  |  |  |
| ₩µ912                                                                                                    |                                             | (1) (AND) V               |                   |  |  |  |
| ◎日紀絵表                                                                                                    |                                             | (/).) (AND) ▼             |                   |  |  |  |
| ◎キーワード検索                                                                                                    |                                             | ()) (AND) マ               |                   |  |  |  |
| ▶ 簡易検索                                                                                                    |                                             | // ) (AND) 🔹              |                   |  |  |  |
| ◎ 詳細検索                                                                                                    | 使深条件」這加」」創除                                 |                           |                   |  |  |  |
| ▶ 雑誌使衆リスト                                                                                                    | * 山屿东东西、 1 0 箱日公志                           |                           |                   |  |  |  |
| ◎ 貸出ランキング                                                                                                    |                                             |                           |                   |  |  |  |
| ≥ 新 差 = 1                                                                                                    | ■ 検索条件を入力の上、検索ホタンを押してくたさい                   |                           | to the AND)       |  |  |  |
| キーワ・                                                                                                    |                                             |                           |                   |  |  |  |
| タイトル                                                                                                    | * 資料裡別: 図 全て 凵 図書 凵 雑誌 凵 電子                 | · +·                      |                   |  |  |  |
| 著者名                                                                                                    | * 「川殿館: № 全て □ 図書館 □ 情報メティア (字内の)みの物        | E#)                       | でない (NOT)         |  |  |  |
| 出版者                                                                                                    | 検索項目 検索語                                    |                           | 検索語の通合            |  |  |  |
|                                                                                                    |                                             |                           |                   |  |  |  |
|                                                                                                    | +-ワード ∨ 歴史                                  |                           | × かつ (AND) V      |  |  |  |
|                                                                                                    |                                             |                           | かつ (AND) <b>、</b> |  |  |  |
|                                                                                                    | +-ワ-ド ✓                                     |                           | かつ (AND) ▼        |  |  |  |
|                                                                                                    |                                             |                           |                   |  |  |  |
|                                                                                                    | 快来来什                                        |                           |                   |  |  |  |
|                                                                                                    |                                             |                           |                   |  |  |  |
| ■該当資料が27件見つかり                                                                                                    | ました。                                        |                           |                   |  |  |  |
|                                                                                                    |                                             | _                         |                   |  |  |  |
| ▼検索条件を残して検索画面へ                                                                                                    |                                             | ① 適当な検索語を入力し、検索ボタンを       |                   |  |  |  |
| ■ 並び替え (出版年の隆                                                                                                    | 順【新しい順】に並び替えて表示しています)                       | 石山い                       |                   |  |  |  |
| 四小山: △(見順)・▽(啓順)                                                                                                    | (葉光々1: ∧(月順)、▽(怒(順)   (光氏を(元展い: ∧(月順)・▼(経順) | クリツ                       | クします。             |  |  |  |
|                                                                                                    |                                             |                           |                   |  |  |  |
|                                                                                                    |                                             | _                         |                   |  |  |  |
|                                                                                                    |                                             | <ol> <li>② 該当す</li> </ol> | る検索結果一覧が表示されるので、  |  |  |  |
| 1 🗌 図書 醍醐・山科                                                                                                    | の歴史:ふるさとまんが.                                | たいこのかにかたこ次的のカノレルナ         |                   |  |  |  |
| 京都ライオ                                                                                                    | ンズクラブ:, 1992.1.                             | 一頁か                       | ら日的にかなつ貨科のダイトルを   |  |  |  |
| 2 🗆 図書 近世の山科I                                                                                                    | 山科の近世:京都近郊天皇領の記録                            | クリッ                       | クレます。             |  |  |  |
| 中山清著                                                                                                    | · 文理閣, 2017.                                | / / / / 05 / 0            |                   |  |  |  |
|                                                                                                    |                                             |                           |                   |  |  |  |
| ○ □ 凶盲 <mark>山科大塚・小山石切丁場、御自呂伊社、二梁城池川石垣、禺明守本室</mark><br>「京柳塔士学女学部 <b>田市</b> 場高学科 編集」 - 古柳塔士学女学部 2047 (古柳様士学 <mark>田市</mark> 場高部高本紀生・2046) |                                             |                           |                   |  |  |  |
| 」元和2時人子又子高2時間1月は子2社編集」。一元都摘入子乂子卻,2011.一(宋都摘入子 <mark>歴史</mark> 返圧調直報告;2016)。                                                              |                                             |                           |                   |  |  |  |
| 4 🛛 図書 山科・地図集成 : 地図でみる山科の歴史                                                                                                    |                                             |                           |                   |  |  |  |
| <mark>山祥の歴史</mark> を知る会福 <mark>山祥の歴史</mark> を知る会, 2016 (山科の歴史探訪; 8).                                                                     |                                             |                           |                   |  |  |  |
|                                                                                                    | 2                                           |                           |                   |  |  |  |
|                                                                                                    |                                             |                           |                   |  |  |  |

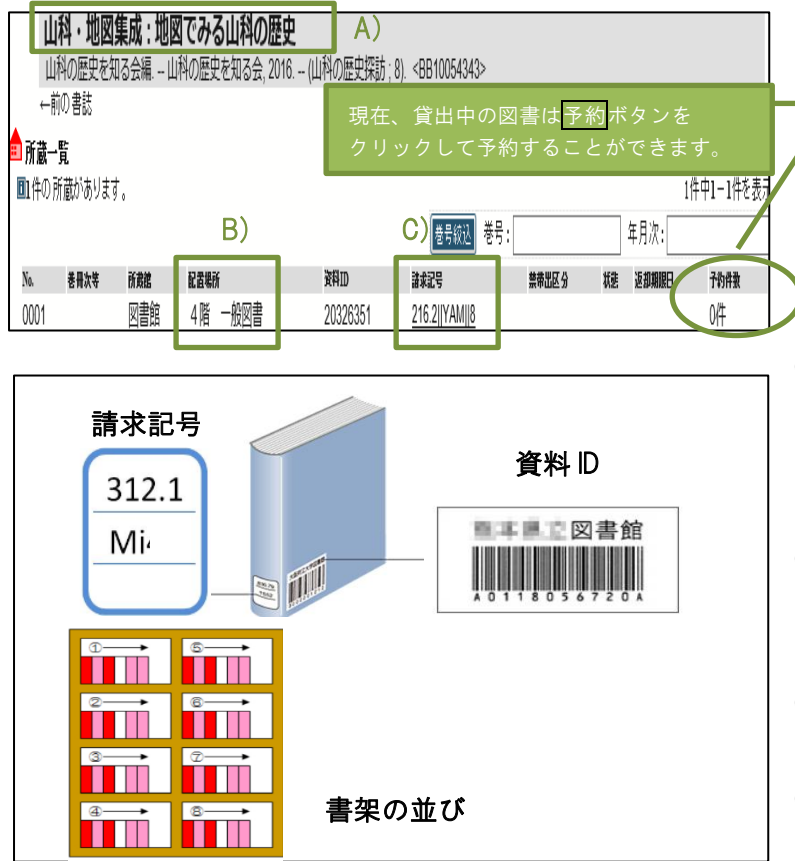

- 資料の詳しい情報が表示されます。
   資料をさがす場合には、
  - A) 資料のタイトル
  - B) 配置場所
  - C) 請求記号

をメモに控えてから行きましょう。

- ④ 請求記号とは、本の主題を記号で表した 分類番号です。
   資料の背の下にラベルが貼られています。
- ⑤ 資料 D とは、図書館所蔵資料 1 冊ずつに 割り振られている識別番号です。
- ⑥ 資料は、請求記号の順番で並べています。
- ⑦ 配置場所とは、資料を並べている場所です。

【キーワード検索】での検索方法~検索結果の読み方 《雑誌編》

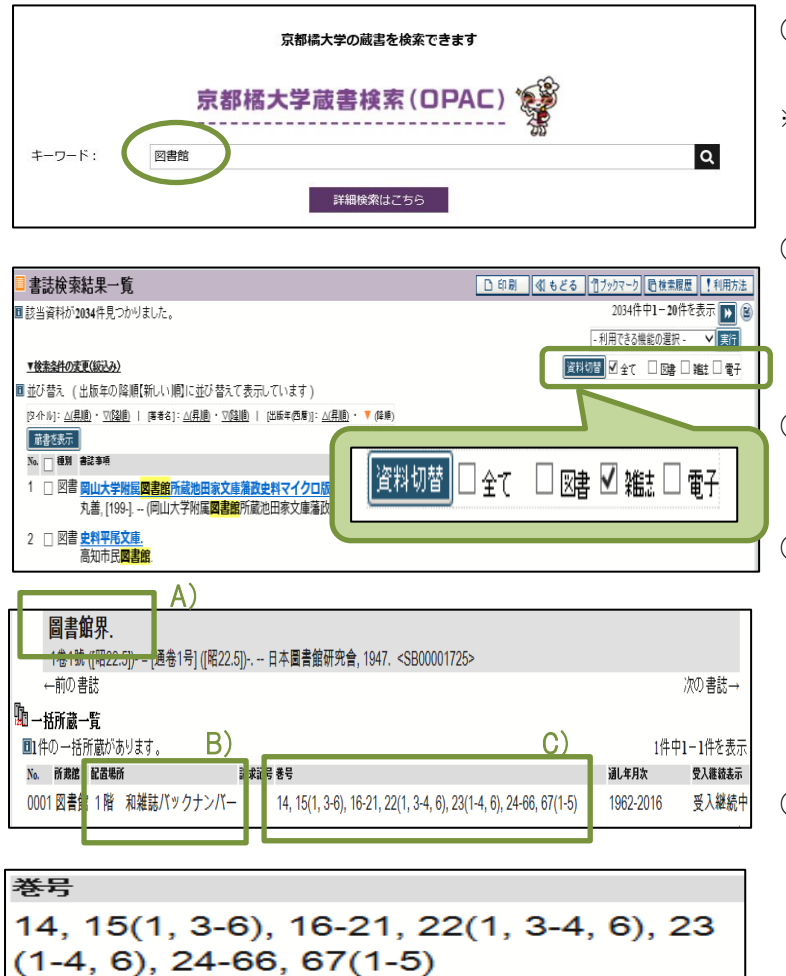

 大きなキーワード入力欄に、キーワード となる単語を入力、検索します。
 ※掲載されている特集や論文記事などは検索できません。

※指載されている特集で調え記事などは夜楽できょせん。
 CiNii Articles 等、雑誌記事検索デ・タヘ・スを利用してください。

- ② 検索結果一覧画面の右上にある資料切替の項目から雑誌を選び、☑ を入れ、
   資料切替ボタンをクリックします。
- ③ めあての雑誌が見つかったら、図書と同様 にタイトルをクリックします。
- ④ 詳しい情報が表示されるので、
  - A) 雑誌タイトル
  - B) 配置場所
  - C) 巻号

をメモに控えましょう。

 5 雑誌巻号の読み方は、以下の通りです。
 1巻から13巻までは未所蔵、14巻は欠号なく完全巻で所蔵、15巻は2号だけが欠号しており、16巻から21巻に欠号はなく・・・。
 ※カッコの前が"巻"、カッコの中が "号"です。

3

## ひとくちメモ

- 京都橘大学図書館では、以下の要領で配架しています。
- 和雑誌はタイトル五十音順に(タイトルがアルファベット表記の場合はアルファベット順)
  - 洋雑誌はタイトルアルファベット順(定冠詞の the や、la などは省く)

## webOPAC の便利な機能とサービス

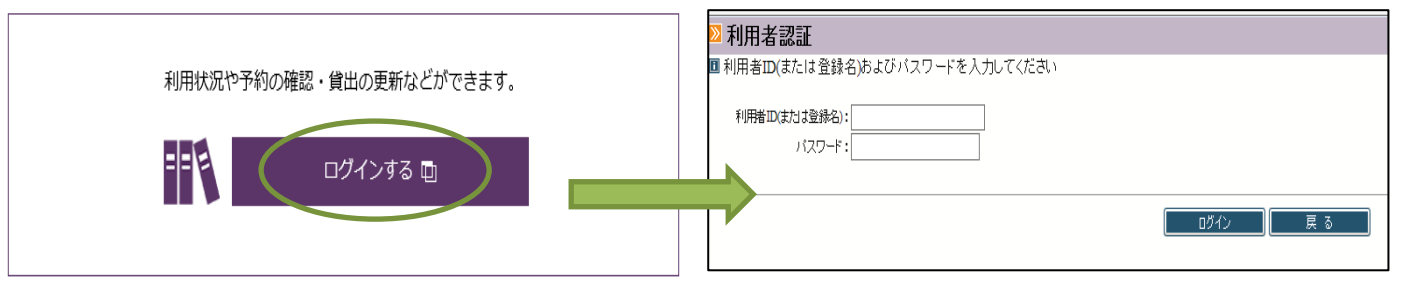

★オンライン図書館サービスを受ける場合には、利用者認証として D・パスワードが必須です。 (証明書発行用)

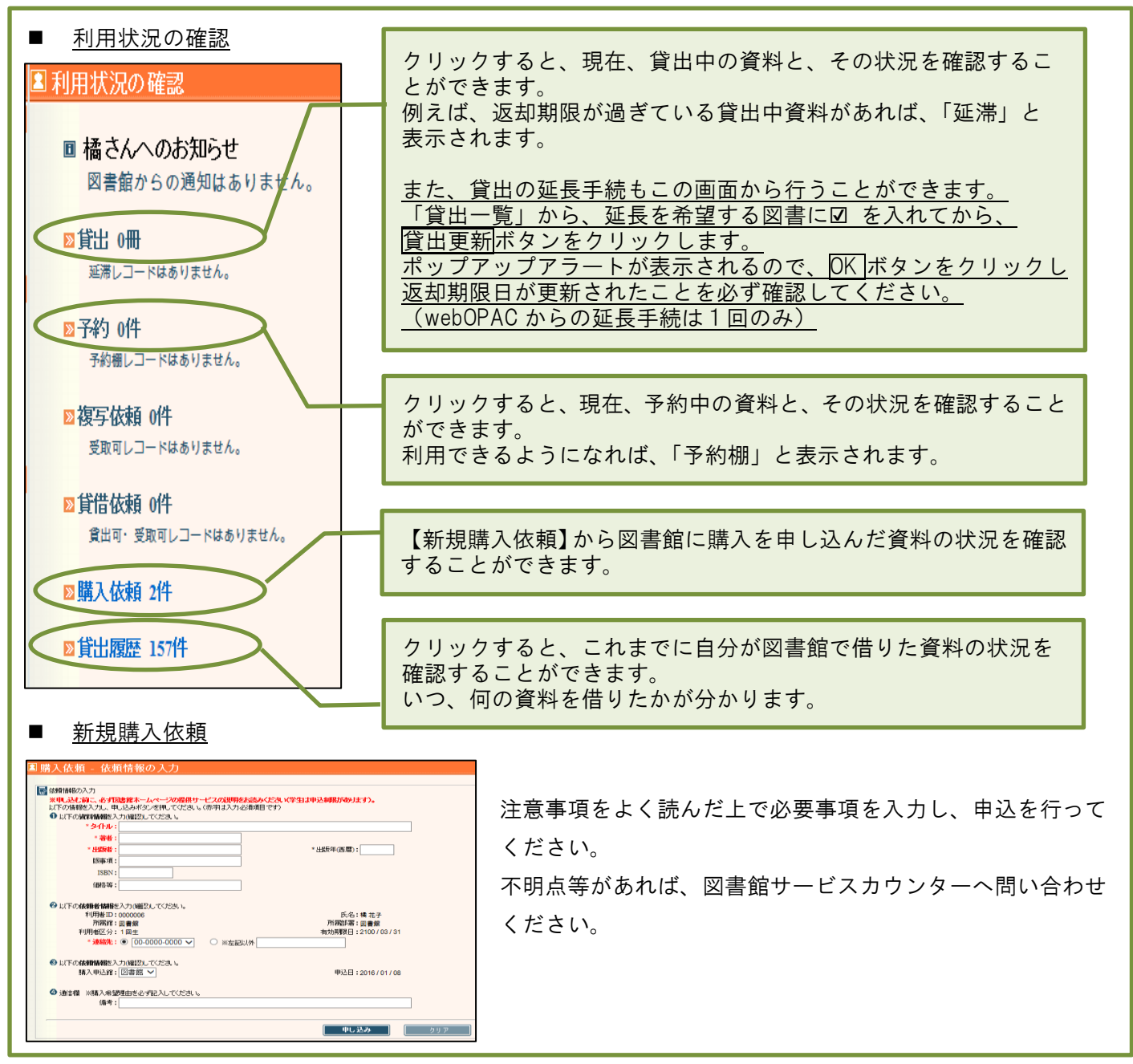